## Ubuntu WTP の導入

[<u>Ubuntu</u>][<u>Eclipse</u>] <u>こちら</u>を参照してください。

https://help.ubuntu.com/community/EclipseIDE https://help.ubuntu.com/community/EclipseWebTools

Java SDK のインストール

とりあえず、Java SDK を Sun 謹製にしとく

sudo apt-get install sun-java6-jdk

Eclipse のインストール

sudo apt-get install eclipse

・<u>http://archive.eclipse.org/webtools/downloads/index.php</u>から、version 1.5.5 を取ってきて、/usr/opt/eclipse に展開

【追記 2008/10/06】

・Ganymede 版は、<u>http://www.eclipse.org/downloads/packages/</u> ここから。 ・<u>インストール方法</u>

Tomcat のインストール

<u>http://tomcat.apache.org/download-55.cgi</u> ここから、version 5.5 core をダウンロードしてきて、同じ く、/usr/opt/apach-tomcat-5.5.26 に展開 /usr/opt/apach-tomcat-5.5.26/bin ディレクトリの中の以下のファイルに、実行権限を与える。(root に なる)

\$su
#chmod 755 startup.sh
#chmod 755 shutdown.sh

## 実行

Windows 版と同じ手順でプロジェクトを作成し、実行